## Diaporama en écran de veille avec Windows Vista

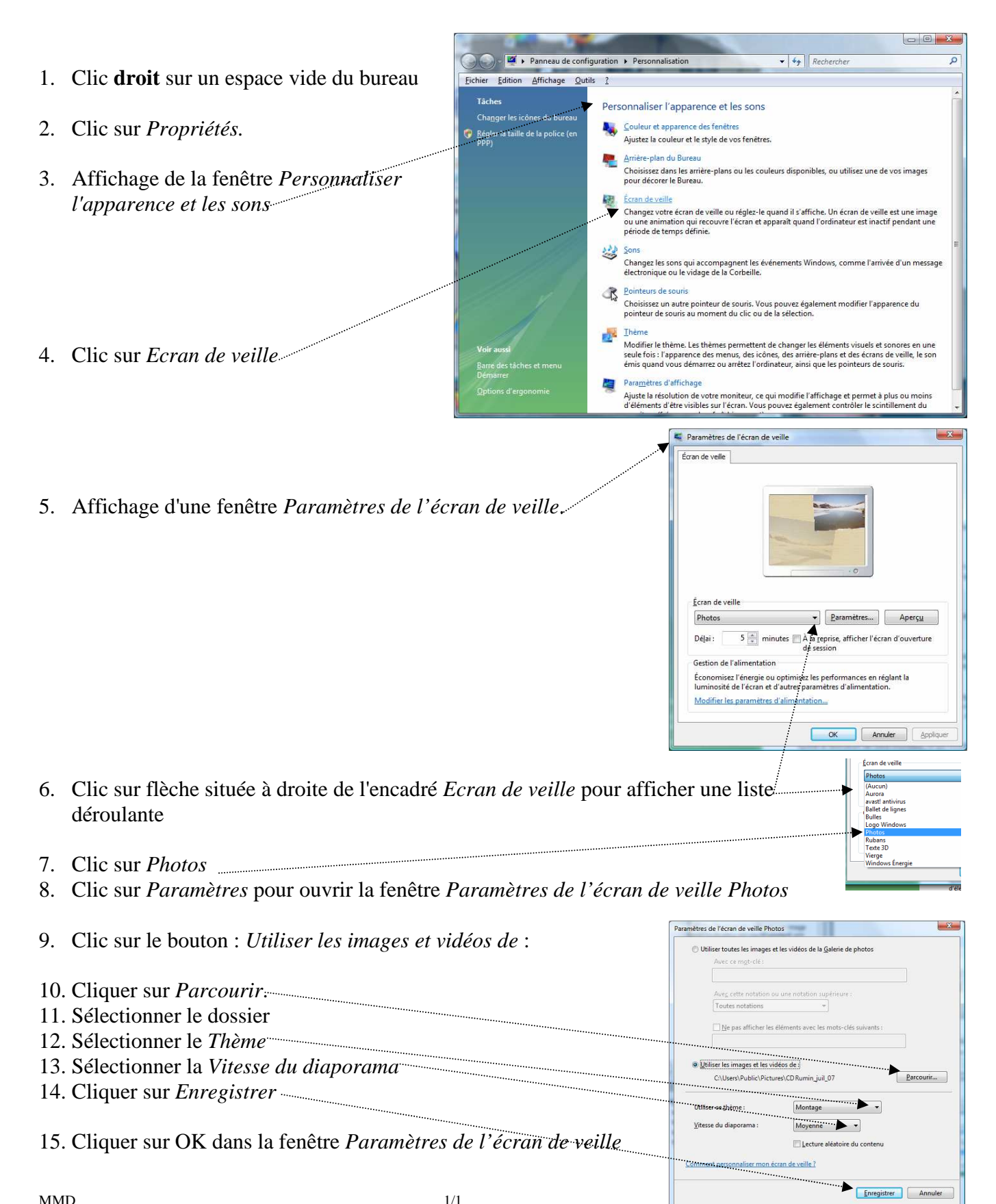